Anlegen eines SR-Obmanns über die Vereinskennung für den Zugriff auf die Sollberechnung der Schiedsrichter des Vereins

1. Einloggen mit der Vereinskennung über das DFBnet Portal

- 2. , Vereinsadministration' anklicken
  - $\rightarrow$ ,Benutzer bearbeiten' falls neuer Benutzer im Verein
  - $\rightarrow$  ,Meine Benutzer' falls Benutzer schon angelegt (z.B. weil schon Trainer im Verein)

| DFBnet Spiel                                                                                    | PLUS                                                               | Partner DFBnet und FUSSBALL.DE Deutsche Post                                                 |
|-------------------------------------------------------------------------------------------------|--------------------------------------------------------------------|----------------------------------------------------------------------------------------------|
| VEREINSADMINISTRATION                                                                           | > BENUTZER BEARBEITEN                                              | ? 4                                                                                          |
| ERGEBNISMELDUNG<br>VEREINSTURNIERE<br>FREUNDSCHAFTSSPIELE<br>VEREINSMELDEBOGEN                  | Vereinsinformationen<br>Vereinsname<br>Vereins-Nr.<br>Status aktiv | Bezirk Bezirk Lüneburg<br>Kreis Kreis Harburg<br>Hier Benutzerkennung<br>dos DEBnot Accounts |
| LIVETICKER<br>VEREINSADMINISTRATION<br>Benutzer bearbeiten<br>Rollenstatistik<br>Meine Benutzer | Benutzerkennung 010<br>Nachname<br>Geburtsdatum                    | vom SR-Obmann<br>eingeben, falls nicht<br>vorhanden → Folie 5                                |
| VERBAND ONLINE<br>PASS ONLINE<br>ANTRAGSTELLUNG<br>POSTFACH                                     | Postleitzahl / Ort                                                 | Dann auf Suchen<br>klicken                                                                   |
| MEIN BENUTZERKONTO                                                                              |                                                                    |                                                                                              |

# Unten erscheint der Benutzer $\rightarrow$ Nun auf 'Benutzer bearbeiten klicken'

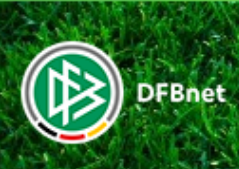

SpielPLUS

### **VEREINSADMINISTRATION > BENUTZER BEARBEITEN**

|                             | Vereinsinformation       | en         |                    |       |         |                 |            |       |          |     |          |
|-----------------------------|--------------------------|------------|--------------------|-------|---------|-----------------|------------|-------|----------|-----|----------|
| RGEBNISMELDUNG              | Vereinsname              |            |                    |       | Bezirk  | Bezirk Lüneburg |            |       |          |     |          |
| EREINSTURNIERE              | Vereins-Nr.              |            |                    |       | Kreis   | Kreis Harburg   |            |       |          |     |          |
| REUNDSCHAFTSSPIELE          | Status aktiv             |            |                    |       |         |                 |            |       |          |     |          |
| EREINSMELDEBOGEN            | -                        |            |                    |       |         |                 |            |       |          |     |          |
| VETICKER                    | Suche nach Benutze       | rkennungen |                    |       |         |                 |            |       |          |     |          |
| EREINSADMINISTRATION        | Benutzerkennung          | 010        |                    | Aktiv | $\sim$  |                 |            |       |          |     |          |
| Benutzer bearbeiten         | Nachname                 |            |                    |       |         |                 |            |       |          |     |          |
| Rollenstatistik             | Vorname                  |            |                    |       |         |                 |            |       |          |     |          |
| Meine Benutzer              | Geburtsdatum             |            |                    |       |         |                 |            |       |          |     |          |
| ERBAND ONLINE               | Postleitzahl / Ort       |            |                    |       |         |                 |            |       |          |     |          |
| ASS ONLINE<br>NTRAGSTELLUNG | Benutzer                 | bearbeit   | en                 |       |         | Ne              | ier Benutz | er Ne | ue Suche | Suc | :hen     |
| OSTFACH                     | <b>™</b> ∆Benutze        | erkennung  | <sup>™</sup> Aname | VA    | Vorname | ™agebore        | n 🖾 PLZ    | ⊽∆Ort |          |     | АК       |
| IEIN BENUTZERKONTO          | 🐴 🚉 01(                  |            | Schulz             | Ale   | exander | :               |            |       |          |     | <b>«</b> |
|                             | Seite 1/1 (1 Treffer ins | gesamt)    |                    |       |         |                 |            |       |          | 1   |          |

Partner DFBnet und FUSSBAI

# Folgende Seite öffnet sich...

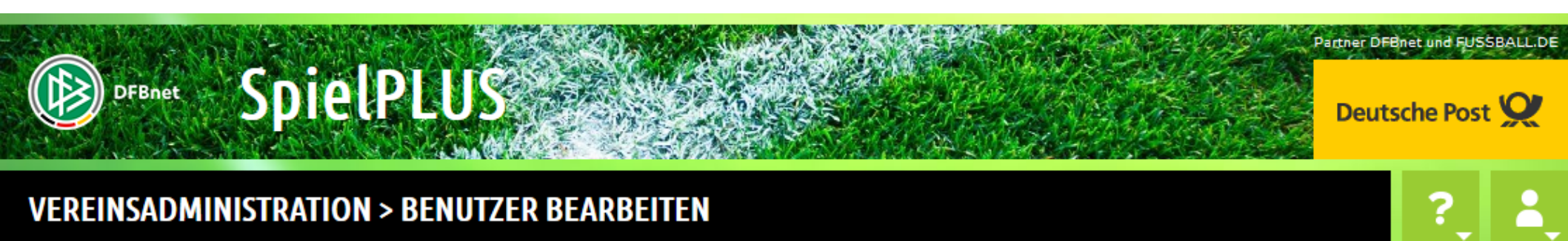

#### ERGEBNISMELDUNG VEREINSTURNIERE FREUNDSCHAFTSSPIELE VEREINSMELDEBOGEN LIVETICKER VEREINSADMINISTRATION

Benutzer bearbeiten

Rollenstatistik Meine Benutzer

VERBAND ONLINE PASS ONLINE ANTRAGSTELLUNG POSTFACH

**MEIN BENUTZERKONTO** 

| в        | enutzerkennung Anwendungen  | Hier kli       | icken                    |               |   |
|----------|-----------------------------|----------------|--------------------------|---------------|---|
| In       | formationen                 |                |                          |               |   |
| Ve       | reinsname                   | Bezir          | k Bezirk Lüneburg        |               |   |
| Ve       | ereins-Nr.                  | Kreis          | Kreis Harburg            |               |   |
| st       | atus                        |                |                          |               |   |
| Ke       | ennuna                      |                |                          |               |   |
|          |                             |                |                          |               |   |
| ×        | DFB-Fußball-Abzeichen       |                |                          |               | ৵ |
|          | Veranstalter Verein         |                |                          |               |   |
| ×        | Ergebnisdienst              |                |                          |               | Ŷ |
|          | Vereinsmelder               |                |                          |               |   |
| ×        | Pass Online                 |                |                          |               | Ŷ |
|          | Benutzer Online (erweitert) |                |                          | Fertigstellen |   |
|          | Vereinsanwender             |                |                          | klicken und   |   |
| <b>V</b> | Schiriansetzung             |                |                          | fertig        | Ŷ |
|          | ✓ Vereinsinfo               | Hakchen bei ve | ereinsinio<br>na) setzen |               |   |
| ×        | Spielbericht                |                | ig/ Scizen               |               | Ŷ |
|          | Mannschaftsverantwortlicher |                |                          |               |   |
|          | Zurück                      |                |                          | Fertigstelle  | n |

Falls SR-Obmann noch keine DFB-net Kennung hat, dann wie folgt verfahren, um ihn als Benutzer anzulegen: Dazu zuerst wieder auf die Startseite der Vereinsadministration, dann diese Folie durcharbeiten und dann angelegten Benutzer die richtige Anwendung zuweisen, wie auf Folie 4 beschrieben.

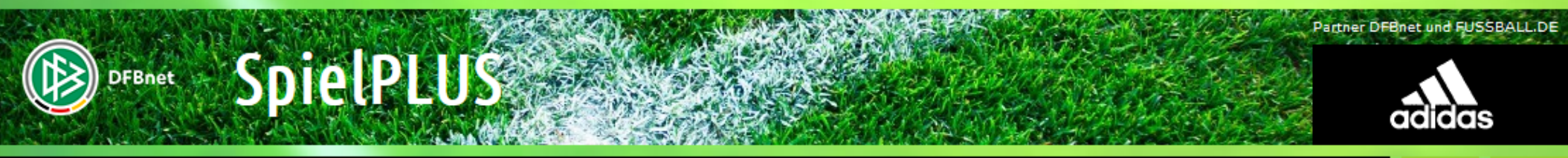

## VEREINSADMINISTRATION > BENUTZER BEARBEITEN

ERGEBNISMEL VEREINSTURN FREUNDSCHAI VEREINSMELD

LIVETICKER VEREINSADMI Benutzer be Rollenstatistik Meine Benutz

VERBAND ONI PASS ONLINE ANTRAGSTELL

POSTFACH

MEIN BENUTZ

| DUNG<br>IERE<br>FTSSPIELE | Vereinsinformation<br>Vereinsname<br>Vereins-Nr.<br>Status      | nen                                                                                                    | Vor-, Nachname, PLZ und<br>Wohnort vom SR Obmann<br>eingeben<br>Auf Suchen klick |                                                             |   |  |  |  |
|---------------------------|-----------------------------------------------------------------|----------------------------------------------------------------------------------------------------|----------------------------------------------------------------------------------|-------------------------------------------------------------|---|--|--|--|
| NISTRATION                | Fehlermeldungen ,<br>Ihre Suchanfrage er<br>Zur Anlage eines ne | / Hinweise<br>rgab keinen Treffer. Bitte überprüfen Sie o<br>uen Benutzers wählen Sie bitte die Funkti | die Schr ibweise ihrer Suc<br>ion "Ne er Benutzer".                              | Dann erscheint der<br>Button ,Neuer                         |   |  |  |  |
| er                        | <b>Suche nach Benutz</b><br>Benutzerkennung                     | zerkennungen                                                                                           | tiv                                                                              | Benutzer' - Diesen<br>dann anklicken und<br>den Apweisungen |   |  |  |  |
| UNG                       | Nachname<br>Vorname<br>Geburtsdatum                             | Mustermann<br>Max                                                                                      |                                                                                  | folgen                                                      | ٢ |  |  |  |
| ERKONTO                   | Postleitzahl / Ort                                              | 54321 Musterstadt                                                                                      |                                                                                  | Neuer Benutzer Neue Suche Sucher                            | , |  |  |  |

- Der SR-Obmann kann sich nun mit seiner DFB-net Kennung anmelden

- Klick auf Schiriansetzung
- Dann Klick auf Schiridaten
- Übersicht öffnet sich

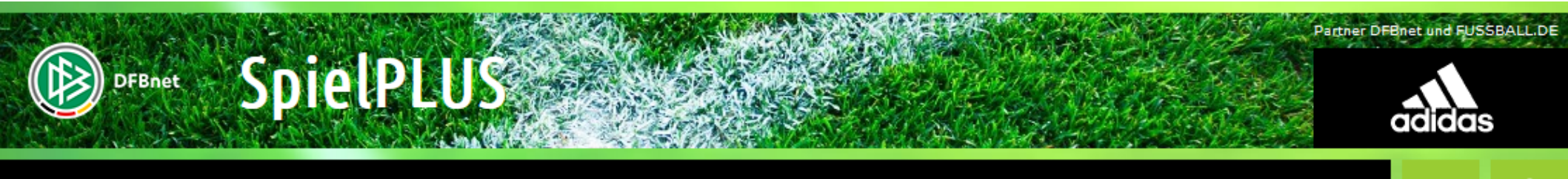

## SCHIRIANSETZUNG > SCHIRIDATEN > ...

MF

| SPIELBERICHTE<br>LIVETICKER<br>SCHIRI-BEOBACHTUNG | Qualifikation<br>- alle Qualifikationen -  Vorname | Rolle<br>- alle R<br>Nachname | ollen - 🔍<br>Status<br>aktiv | Stammgebiet<br>- alle Spielgebiete - v<br>Geschle<br>v - alle - | cht<br>v <u>suche</u> |                            |             |           |
|---------------------------------------------------|----------------------------------------------------|-------------------------------|------------------------------|-----------------------------------------------------------------|-----------------------|----------------------------|-------------|-----------|
| SCHIRIANSETZUNG                                   |                                                    |                               |                              |                                                                 | 1                     |                            |             |           |
| Schiridaten                                       | 🔺 Nachname 🛛 🧖                                     | Vorname 🕅 PLZ                 | <sup>∀</sup> ▲ Ort           | <sup>™</sup> SR-Gebiet                                          |                       | <sup>™</sup> QMax-SR       | Aktion      |           |
| Ubersicht                                         | Bitte schränken sie die Such                       | ne mit den oben stehe         | nden Auswahlmögl             | lichkeiten ein.                                                 |                       |                            |             |           |
| Eigene Daten<br>Einstellungen                     |                                                    | Au                            | f Suche k                    | klicken – Vora                                                  | uswahl <sup>s</sup>   | Seite 0 / 0 <b>(</b> 0 Tre | ffer insges | amt)<br>D |
| PASS ONLINE                                       | Legende:                                           |                               | auf alle a<br>reins ges      | etzt                                                            | s des                 |                            |             |           |
| MEIN RENUTZERKONTO                                |                                                    |                               |                              |                                                                 |                       |                            |             |           |

# - Auflistung aller aktiven Schiedsrichter des Vereins öffnet sich

Durch Klick auf die ,Lupe' bei dem entsprechenden SR öffnet sich ein neues Fenster und man kann alle Daten des SR's einsehen (Geleitete Spiele, Geplante Spiele, Lehrabende, Freitermine, Rückgaben, Stammdaten,....)

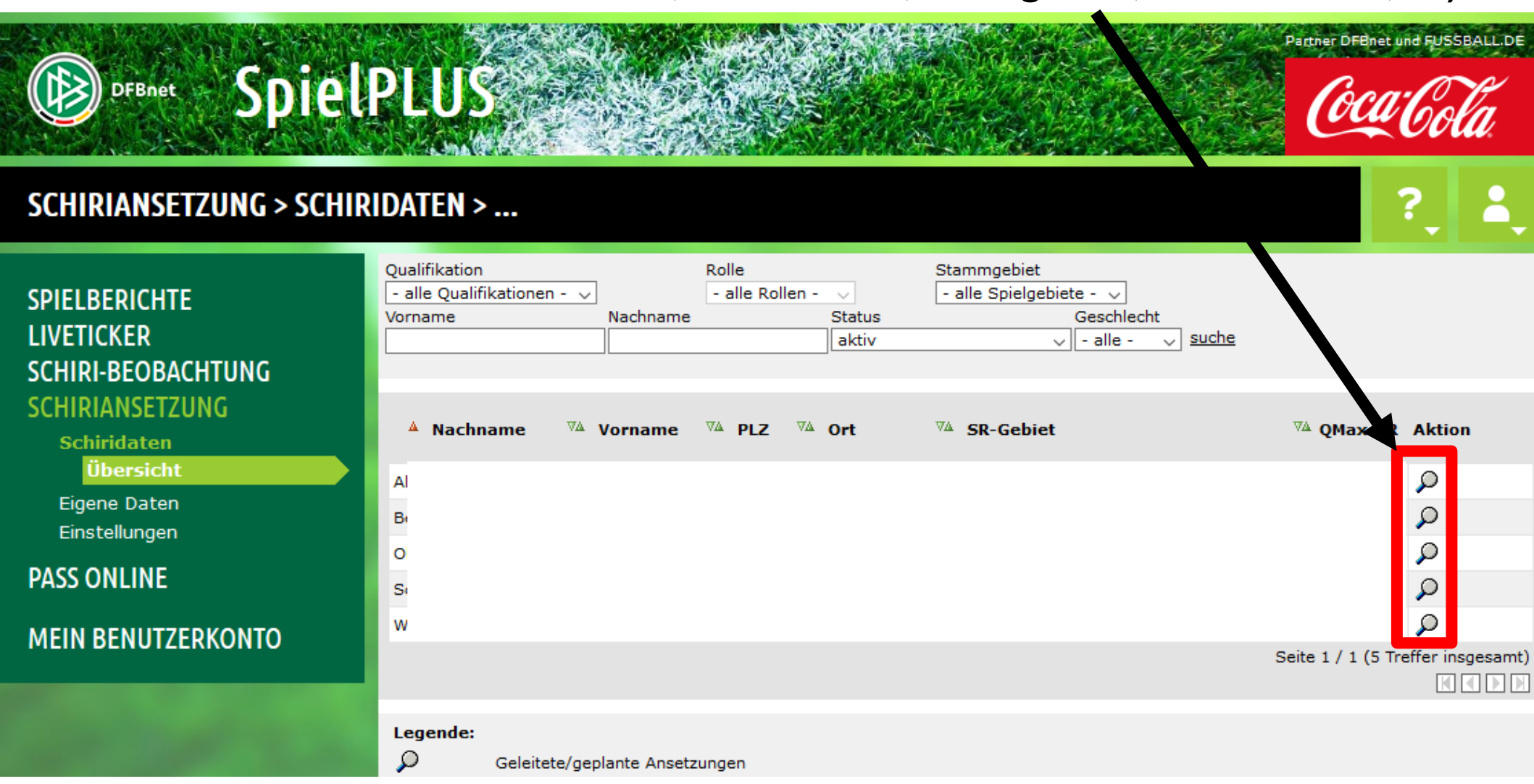